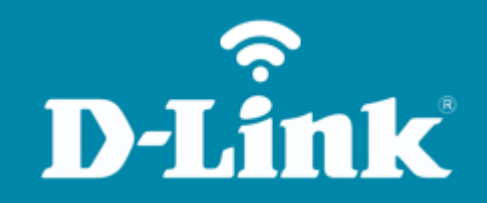

Atualização de Firmware **DIR-842**  DIR-842

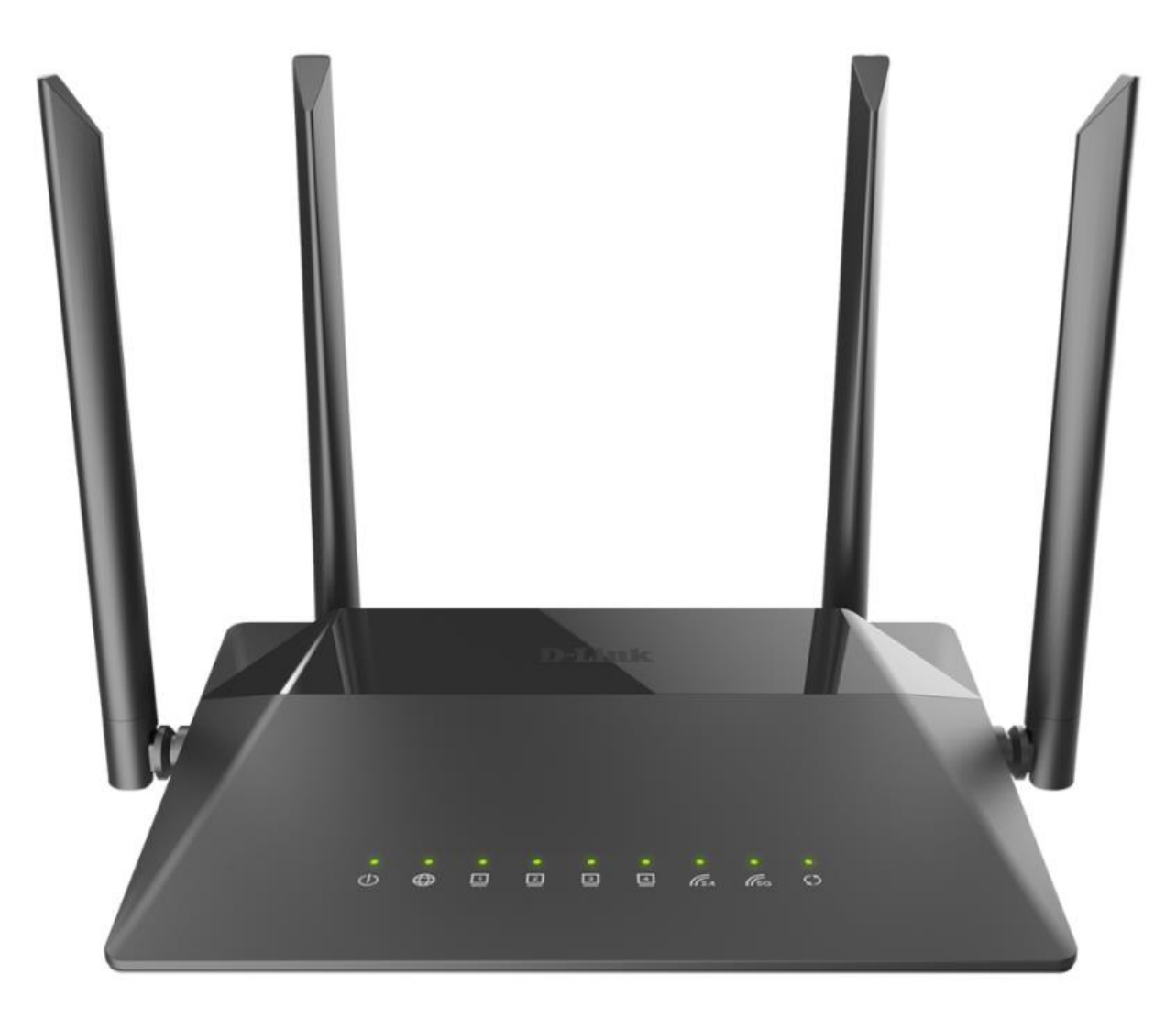

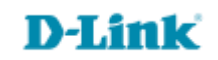

## Procedimentos para atualização de firmware

1- Para realizar esta configuração o computador deve estar conectado via cabo Ethernet em uma das portas LAN do roteador, e o seu modem ADSL / Cable Modem conectado na porta WAN do roteador.

| Portas  | Descrição                                                                                                    |
|---------|----------------------------------------------------------------------------------------------------|
| WIFI    | Trata-se de um botão para ativar / desativar a rede sem fio (WIFI).<br>Para desativar a rede sem fio do roteador: com o dispositivo ligado, pressione<br>o botão e solte. Os LEDs <b>WLAN 2.4G</b> e <b>WLAN 5G</b> deve desligar. |
| WPS     | Este botão serve para configurar a conexão sem fio (a função WPS).<br>Para usar a função WPS: com o dispositivo ligado, aperte o botão WPS, segure<br>por 2 segundos e solte. O LED WPS deve começar a piscar.                     |
| LAN 1-4 | Trata-se de 4 portas Ethernet para conectar computadores ou dispositivos de rede.                                                                                                    |
| WAN     | Esta porta é utilizada para conectar um modem DSL ou uma rede Ethernet privada.                                                                                                    |
| POWER   | Botão para ligar / desligar o roteador.                                                                                                    |

\*O botão de reset fica na parte inferior do produto, próximo a etiqueta.

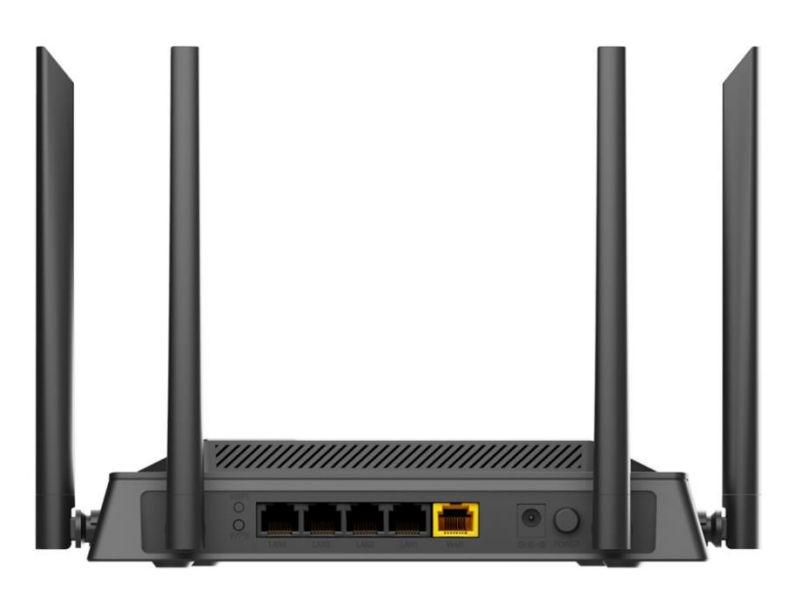

D-Lit

1k'

2- Para acessar a página de configuração abra o navegador de internet, digite na barra de endereços <u>http://192.168.0.1</u> e tecle **Enter**.

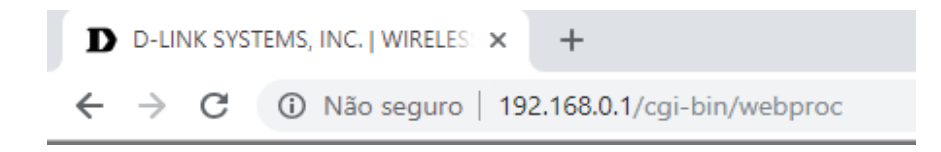

Será apresentada a tela de autenticação para o acesso a página de configuração. O usuário e senha padrão do equipamento são:

Username: admin

Password: você cadastrou no momento da 1° configuração

Depois clique em Login.

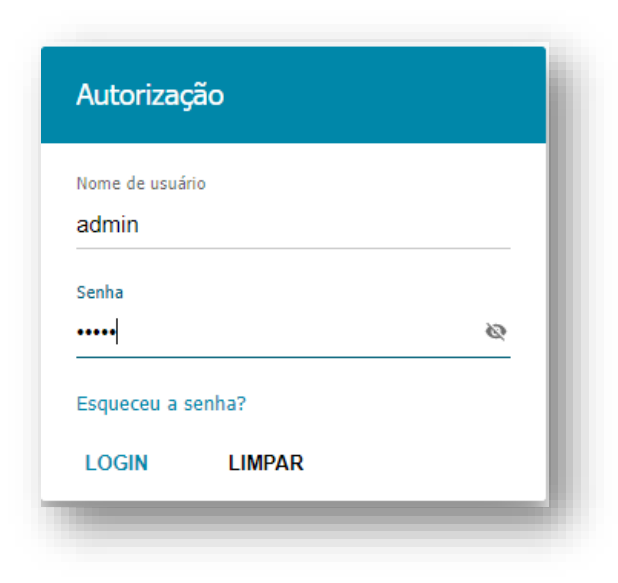

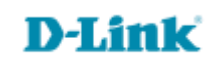

3- Para realizar este processo é imprescindível que você já tenha feito o download do arquivo em sua máquina / pendriver:

| and the second second sec | · ·              | A second second s |          |
|----------------------------------------------------------------------------------------------------|------------------|----------------------------------------------------------------------------------------------------|----------|
| DIR-842_R1_FW3.0.3_2021.08.05-16.19_RT8197F_release                                                                                                    | 26/07/2022 15:08 | Pasta compactada                                                                                                    | 6.374 KB |
| _                                                                                                    |                  |                                                                                                    |          |

4- Logo após feito o download, extraia o arquivo, pois no momento da atualização iremos subir apenas o arquivo .bin:

| 📙 importante    |                                                                                                    | 26/07/2022 15:08     | Pasta de arquivos     |          |
|-----------------|----------------------------------------------------------------------------------------------------|----------------------|-----------------------|----------|
| 🔋 DIR-842_R1_FW | /3.0.3 2021.08.05-16.19 RT8197F rele                                                                                                    | ase 26/07/2022 15:08 | Pasta compactada      | 6.374 KB |
| DIR-842_R1_PP   | Abrir   Abrir em nova janela   Compartilhar com o Skype   Extrair Tudo   Fixar em Iniciar   Verificar com o Microsoft Defe   Compartilhar   Abrir com   Conceder acesso a   Restaurar versões anteriores   Enviar para   Recortar   Copiar   Criar atalho   Excluir   Renomear   Propriedades | ender                | Documento do Microsof | 523 КВ   |
|                 |                                                                                                    | Data de modificaçã   | o Tipo                | Tamanho  |
| lome            |                                                                                                    | Data de modificação  | inpo                  | lannanno |

## 5- Tudo pronto?

Perfeito, agora clique em Sistema >> Atualização Firmware:

| ₽ | Sistema              |  |
|---|----------------------|--|
|   | Configuração         |  |
|   | Atualização Firmware |  |
|   | Log                  |  |
|   | Ping                 |  |
|   | Traçar rota          |  |
|   | Telnet               |  |
|   | Tempo do sistema     |  |

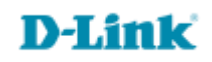

## 6- Clique em Escolha o arquivo, confirme se a extensão é .bin:

| tualização Local                | Atualização remota                                                         |  |  |
|---------------------------------|----------------------------------------------------------------------------|--|--|
| Cersão atual de firmware: 3.0.3 | Remover servidores URL                                                     |  |  |
|                                 | fwupdate.dlink.ru                                                          |  |  |
| Arquivo não esta selecionado    | Verifica atualizações automaticamente                                      |  |  |
| ATUALIZAR FIRMWARE              | (i) Não é possível executar uma verificação de uma nova versão de firmware |  |  |
|                                 | VERIFICAR ATUALIZAÇÕES APLICAR AJUSTES                                     |  |  |
|                                 |                                                                            |  |  |

## 7- Clique em Atualizar firmware:

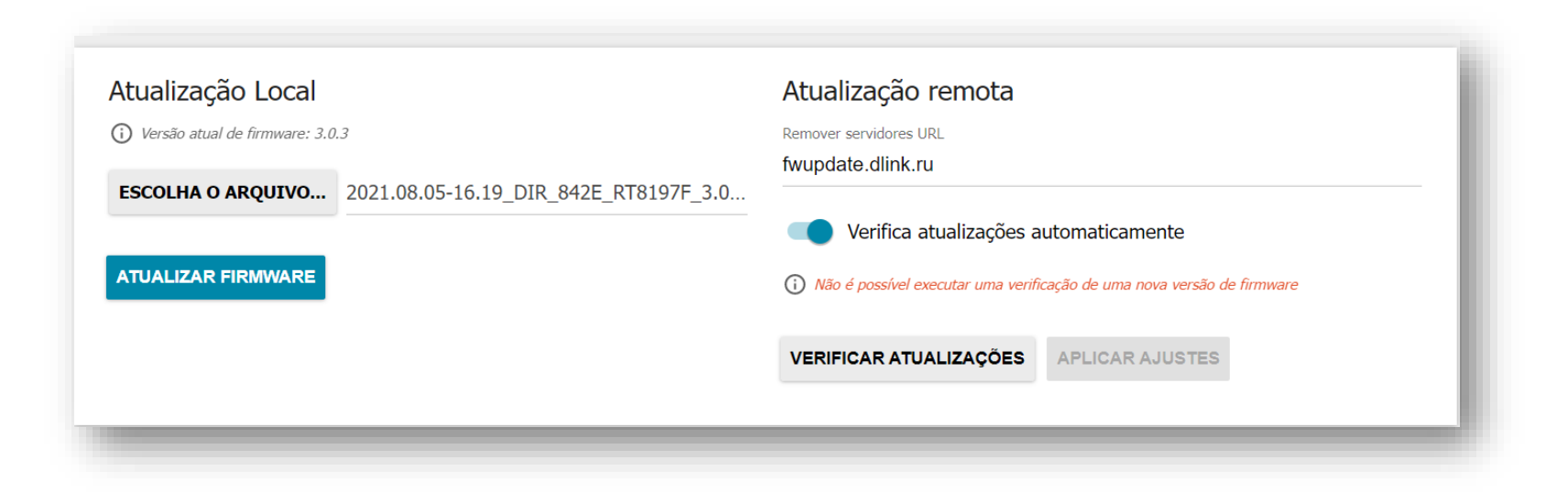

D-Link

Acesse • www.dlink.com.br

8- Aguarde enquanto a atualização é realizada.

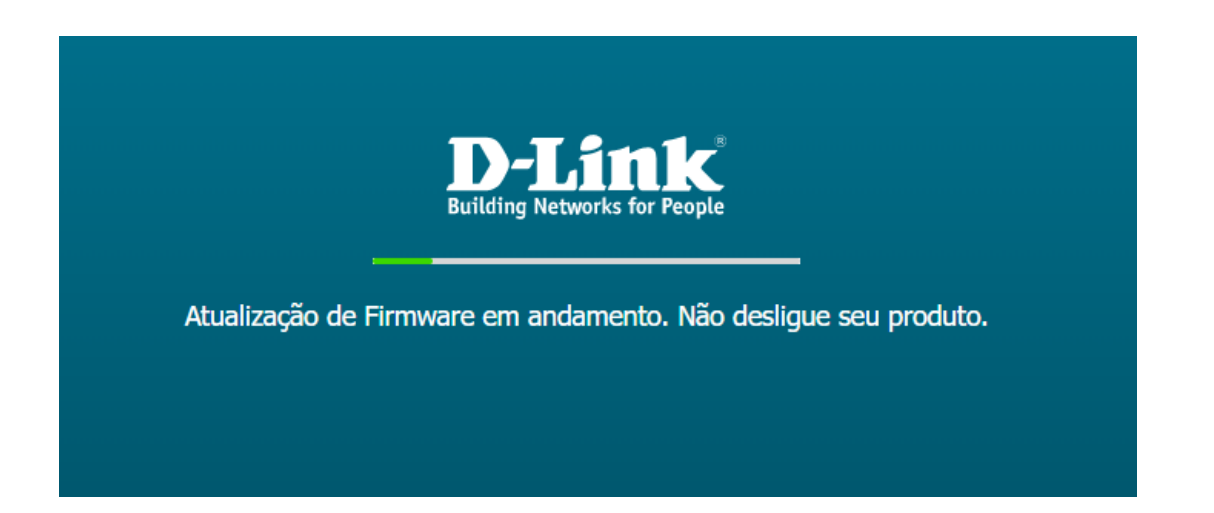

9- Assim que finalizar a atualização, ele vai pedir o usuário e senha novamente para acesso a página de configuração.

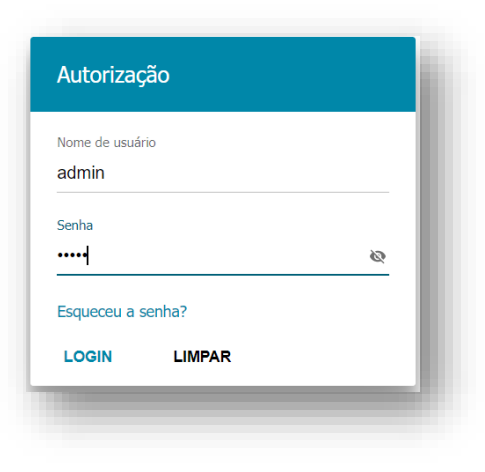

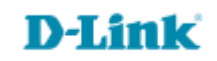

Suporte Técnico www.dlink.com.br/suporte